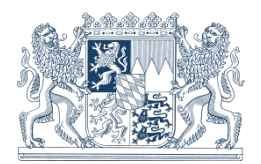

# Anleitung zur Erstellung eines Koordinatenreferenzsystems am GNSS-Rover

## Inhalt

# 1. Abschaltung der Mountpoints VRS\_GK\_BY und VRS\_DHHN12\_Bayern am 31.12.2024

Sechs Jahre nach Einführung des amtlichen Lagebezugssystems ETRS89/UTM32 in Bayern wird am 31.12.2024 der Mountpoint **VRS\_GK\_BY** für GNSS-Messungen im historischen Lagebezugssystem DHDN90/GK4 (Gauß-Krüger) abgeschaltet.

Ebenso wird zum selben Zeitpunkt der Mountpoint VRS\_DHHN12\_Bayern für GNSS-Messungen im historischen Höhenbezugssystem DHHN12 (NN-Höhen) deaktiviert.

Bei Verwendung dieser Mountpoints erhielten **SAPOS**-Nutzer bisher durch Aktivierung der Transformationsmessage automatisch Lagekoordinaten bzw. Höhen in den historischen Bezugssystemen. Diese Option steht ab 01.01.2025 nicht mehr zur Verfügung.

Für diejenigen **SAPOS**-Nutzer, die weiterhin GNSS-Echtzeitmessungen im Gauß-Krüger-System durchführen wollen, ist ab dem 01.01.2025 für einen dauerhaften Datumsübergang von ETRS89/UTM32 in das historische Lagebezugssystem DHDN90/GK der Import der Lagetransformationsdatei **NTv2 BY-SAPOS** auf dem GNSS-Instrument erforderlich.

Analog ist für **SAPOS**-Nutzer, die ab dem 01.01.2025 GNSS-Echtzeitmessungen im historischen Höhenbezugssystem DHHN12 (NN-Höhe) durchführen wollen, das Hinterlegen des vertikalen Transformationsmodells **NN Bayern (2007)** auf dem GNSS-Instrument erforderlich.

Beide Dateien stehen unter <u>https://sapos.bayern.de/download.php</u> im Bereich "Lage- und Höhenmodelle für GNSS-Rover" zum kostenlosen Download zur Verfügung.

### 2. Anleitung zur Erstellung einer GK-Abbildung am GNSS-Rover für Echtzeitmessungen im historischen Lagebezugssystem Gauß-Krüger

Um zukünftig GNSS-Echtzeitmessungen im historischen Lagebezugssystem DHDN90/GK durchführen zu können, müssen Sie auf Ihrem Rover ein eigenes Koordinatenreferenzsystem mit GK-Parametern anlegen. Dazu sind folgende Bestandteile erforderlich:

- Datumsübergang von ETRS89 nach DHDN90
- Lage- und optional Höhenmodell:
  - a) **NTv2 BY-SAPOS** für Lagetransformation von ETRS89 → DHDN90
  - b) NN Bayern (2007) für Höhentransformation von ellipsoid. Höhe → DHHN12 oder GCG2016 für Höhentransformation von ellipsoid. Höhe → DHHN2016
- Parameter der GK4-Abbildung

Folgende Schritte und Einstellungen sind von Ihnen vorzunehmen:

- 2.1 Download der Datei NTv2 BY-SAPOS sowie optional NN Bayern (2007) oder GCG20216 unter <u>https://sapos.bayern.de/download.php</u> und Import der Datei(en) in erforderlichen Ordner auf GNSS-Instrument. Bei Fragen zu gerätespezifischen Dateiformaten sowie zum Ablageort der Datei wenden Sie sich bitte an Ihren Gerätehersteller!
- 2.2 Einmalige Definition eines Koordinatenreferenzsystems am GNSS-Rover für die Gauß-Krüger Abbildung

| Gauß-Krüger Abbildung (Zone 4) |                      |
|--------------------------------|----------------------|
| Тур                            | Transversal Mercator |
| Zentral Ost                    | 4 500 000 m          |
| Ursprung Nord                  | 0                    |
| Urspr. Breite                  | 0° N                 |
| Zentral Meridian               | 12°                  |
| Maßstab ZM                     | 1,000000             |
| Zonenbreite                    | 3°                   |
|                                |                      |

Für die Verebnung in zweidimensionale GK-Koordinaten muss auf dem GNSS-Rover das Koordinatensystem mit diesen Parametern angelegt werden.

Für Messungen im äußersten Westen Bayerns (Aschaffenburg) geben Sie aufgrund des großen Abstands zum Zentralmeridian eine Zonenbreite von 4° an, um auch in diesem Bereich GK4-Koordinaten zu erhalten.

| Bessel-Ellipsoid |                |  |
|------------------|----------------|--|
| Name             | Bessel         |  |
| Achse a          | 6377397,155    |  |
| Achse b          | 6356078,963    |  |
| Erdabplattung f  | 1 : 299,152815 |  |

Definition des Ellipsoids: für den Datums-Übergang von ETRS89 zu DHDN90 muss das Bessel-Ellipsoid (EPSG-Code 7004) ausgewählt oder mit den angegebenen Parametern definiert werden. Beim Großteil der GNSS-Gerätehersteller ist das Bessel-Ellipsoid bereits vordefiniert.

| Koordinatenreferenzsystem für<br>Gauß-Krüger Zone 4 |                                  |
|-----------------------------------------------------|----------------------------------|
| Name                                                | Gauß Krüger Zone 4               |
| Transformation                                      | keine                            |
| Ellipsoid                                           | Bessel                           |
| Projektion                                          | GK4                              |
| Geoidmodell                                         | NN Bayern (2007)<br>oder GCG2016 |
| LSKS <sup>1</sup> Modell                            | NTv2 BY-SAPOS                    |

#### Lagetransformationsmodell NTv2

Name

NTv2 BY-SAPOS

Wenn Sie GNSS-Messungen im historischen Lagebezugssystem DHDN90/GK durchführen wollen, wählen Sie an dieser Stelle das auf dem GNSS-Rover hinterlegte Lage-transformationsmodell **NTv2 BY-SAPOS** aus.

| Höhentransformations- bzw. |                  |
|----------------------------|------------------|
| Geoidmodell                |                  |
|                            | NN Powern (2007) |

| Name     |      |             | ININ Da | yem (2007)   |    |
|----------|------|-------------|---------|--------------|----|
|          |      |             |         |              |    |
| Wenn     | Sie  | GNSS-Mes    | ssunger | gleichzeitig | in |
| historia | ahan | Logobozugog |         |              |    |

historischen Lagebezugssystem DHDN90/GK und im historischen Höhenbezugssystem DHHN12 (NN-Höhe) durchführen wollen, wählen Sie an dieser Stelle das auf dem GNSS-Rover hinterlegte Geoidmodell **NN Bayern (2007)** aus. Wenn Sie GNSS-Messungen im historischen Lagebezugssystem DHDN90/GK und im amtlichen

Lagebezugssystem DHDN90/GK und im amtlichen Höhenbezugssystem DHHN2016 (NHN-Höhe) durchführen wollen, wählen Sie das auf dem GNSS-Rover hinterlegte Geoidmodell **GCG2016** aus.

<sup>&</sup>lt;sup>1</sup> **LSKS**: Landesspezifisches Koordinatensystem

- 2.3 Das neu angelegte Koordinatenreferenzsystem "Gauß-Krüger Zone 4" muss anschließend auf dem GNSS-Instrument dem jeweiligen Projekt zugewiesen werden. Sollten Sie die von SAPOS ausgesendete RTCM3-Transformationsmessage für den automatischen Übergang von dreidimensionalen ETRS89-Koordinaten in verebnete UTM32-Koordinaten verwenden, so muss diese für das jeweilige GK-Projekt deaktiviert werden.
- 2.4 Überprüfen Sie anschließend an ausgewählten Testpunkten, ob die korrekten Lagekoordinaten und Höhen am GNSS-Rover angezeigt werden. Dazu haben Sie mehrere Möglichkeiten:
  - a) Messen Sie einen eigenen Testpunkt (z.B. Nagel im Asphalt) kontrolliert im Koordinatensystem ETRS89/UTM mit mehreren Einzelmessungen und Zeitversatz ein. Überprüfen Sie vor dem 31.12.2024 die Koordinate des Punktes einmal mit dem Mountpoint VRS\_GK\_BY und einmal mit Ihrem neu angelegten Koordinatenreferenzsystem. Da beim Mountpoint dieselben Parameter hinterlegt sind wie im Koordinatenreferenzsystem, müssen bei fehlerfreier Konfiguration am GNSS-Rover die gleichen GK-Koordinaten angezeigt werden.
  - b) Sollten Sie eine Testmessung erst nach Abschaltung des Mountpoints VRS\_GK\_BY durchführen, so können Sie GK-Koordinaten oder DHHN12-Höhen des selbst bestimmten Testpunktes mit dem Online-Transformationsdienst jederzeit kostenlos und ohne Registrierung unter <u>https://sapos.bayern.de/coord\_tm.php</u> transformieren und anschließend mit den Werten Ihrer Testmessung vergleichen. Auf der Seite finden Sie eine Anleitung bzw. Beispiele für Transformationen mit dem Online-Dienst.
  - c) Sie können eine Testmessung auch auf einem der GNSS-Kontrollpunkte unter <u>https://sapos.bayern.de/checkpoint.php</u> durchführen, da diese Punkte sehr genau im amtlichen Raumbezug ETRS89 bestimmt wurden. Als Service haben wir eine Liste aller GNSS-Kontrollpunkte mit zusätzlichen GK-Lagekoordinaten sowie DHHN12-Höhen unter <u>https://sapos.bayern.de/download.php</u> im Bereich "Lageund Höhenmodelle für GNSS-Rover" zum kostenlosen Download zur Verfügung gestellt.

#### 3. Anleitung zur Erstellung einer UTM-Abbildung am GNSS-Rover für Echtzeitmessungen im amtlichen Lagebezugssystem ETRS89/UTM und im historischen Höhenbezugssystems DHHN12

**SAPOS**-Nutzer, die GNSS-Echtzeitmessungen im amtlichen Lagebezugssystem ETRS89/UTM durchführen und lediglich Höhen im historischen Höhenbezugssystem DHHN12 benötigen, gehen wie folgt vor:

- 3.1 Download der Datei **NN Bayern (2007)** unter <u>https://sapos.bayern.de/download.php</u> und Import der Datei in erforderlichen Ordner auf GNSS-Instrument. Bei Fragen zu gerätespezifischen Dateiformaten sowie zum Ablageort der Datei wenden Sie sich bitte an Ihren Gerätehersteller!
- 3.2 Einmalige Definition eines Koordinatenreferenzsystems am GNSS-Rover für die Verwendung von UTM-Koordinaten in Verbindung mit historischen DHHN12-Höhen.

| UTM-Abbildung (Zone 32) |                      |  |
|-------------------------|----------------------|--|
| Тур                     | Transversal Mercator |  |
| Zentral Ost             | 500 000 m            |  |
| Ursprung Nord           | 0                    |  |
| Urspr. Breite           | 0° N                 |  |
| Zentral Meridian        | 9° E                 |  |
| Maßstab ZM              | 0,9996               |  |
| Zonenbreite             | 6°                   |  |
|                         |                      |  |

Für die Verebnung in zweidimensionale UTM32-Koordinaten muss auf dem GNSS-Rover das Koordinatensystem mit diesen Parametern angelegt werden.

Kunden im Osten Bayerns (Landkreise Passau und Freyung-Grafenau) wählen aufgrund des großen Abstands zum Zentralmeridian die Zonenbreite 8° anstatt 6° um innerhalb der UTM-Zone 32 noch Koordinaten angezeigt zu bekommen.

| GRS80-Ellipsoid  |  |  |
|------------------|--|--|
| GRS80            |  |  |
| 6378137,000      |  |  |
| 6356752,314      |  |  |
| 1 : 298,25722210 |  |  |
|                  |  |  |

Definition des Ellipsoids: für die Verebnung der dreidimensionalen ETRS89-Koordinaten (geographische Länge/Breite oder kartesisch XYZ) muss das globale GRS80-Ellipsoid (EPSG-Code 7019) ausgewählt oder mit den angegebenen Parametern definiert werden. Beim Großteil der GNSS-Gerätehersteller ist das GRS80-Ellipsoid bereits vordefiniert.

| Koordinatenreferenzsystem<br>für DHHN12-Höhen |                  |
|-----------------------------------------------|------------------|
| Name                                          | DHHN12-Höhen     |
| Transformation                                | keine            |
| Ellipsoid                                     | GRS80            |
| Projektion                                    | UTM32            |
| Geoidmodell                                   | NN Bayern (2007) |
| LSKS <sup>1</sup> Modell                      |                  |

Lagetransformationsmodell

| Vame |  |
|------|--|
|      |  |

Hier wird KEIN Lagetransformationsmodell hinterlegt, da hier KEIN Datumsübergang von ETRS89 nach DHDN90 erfolgt.

| Höhentransformations- bzw.<br>Geoidmodell |  |
|-------------------------------------------|--|
|                                           |  |

NN Bayern (2007)

Wenn Sie GNSS-Messungen gleichzeitig im amtlichen Lagebezugssystem ETRS89/UTM und im historischen Höhenbezugssystem DHHN12 (NN-Höhe) durchführen wollen, wählen Sie an dieser Stelle das auf dem GNSS-Rover hinterlegte Geoidmodell **NN Bayern (2007)** aus. Wenn Sie GNSS-Messungen im amtlichen Lagebezugssystem ETRS89/UTM32 und im amtlichen Höhenbezugssystem DHHN2016 (NHN-Höhe) durchführen wollen wählen Sie das auf dem

Höhe) durchführen wollen, wählen Sie das auf dem GNSS-Rover hinterlegte Geoidmodell **GCG2016** aus oder verwenden Sie alternativ die RTCM3-Transformationsmessage, die in allen Mountpoints ausgesendet wird.

- 3.3 Das neu angelegte Koordinatenreferenzsystem "DHHN12-Höhen" muss anschließend auf dem GNSS-Instrument dem jeweiligen Projekt zugewiesen werden. Sollten Sie die von SAPOS ausgesendete RTCM3-Transformationsmessage für amtliche Höhen im DHHN2016-Bezugssystem verwenden, so muss diese für das jeweilige DHHN12-Projekt deaktiviert werden.
- 3.4 Überprüfen Sie anschließend an ausgewählten Testpunkten, ob die korrekten Lagekoordinaten und Höhen am GNSS-Rover angezeigt werden. Beachten Sie hierzu die unterschiedlichen Möglichkeiten, die bereits unter Punkt 2.4 aufgeführt wurden.